## Uitleg invoeren betaalgegevens in Studielink.

Sepa Bank (EU): Zie afbeelding 1 Niet – Sepa (NON-EU) : Zie afbeelding 2

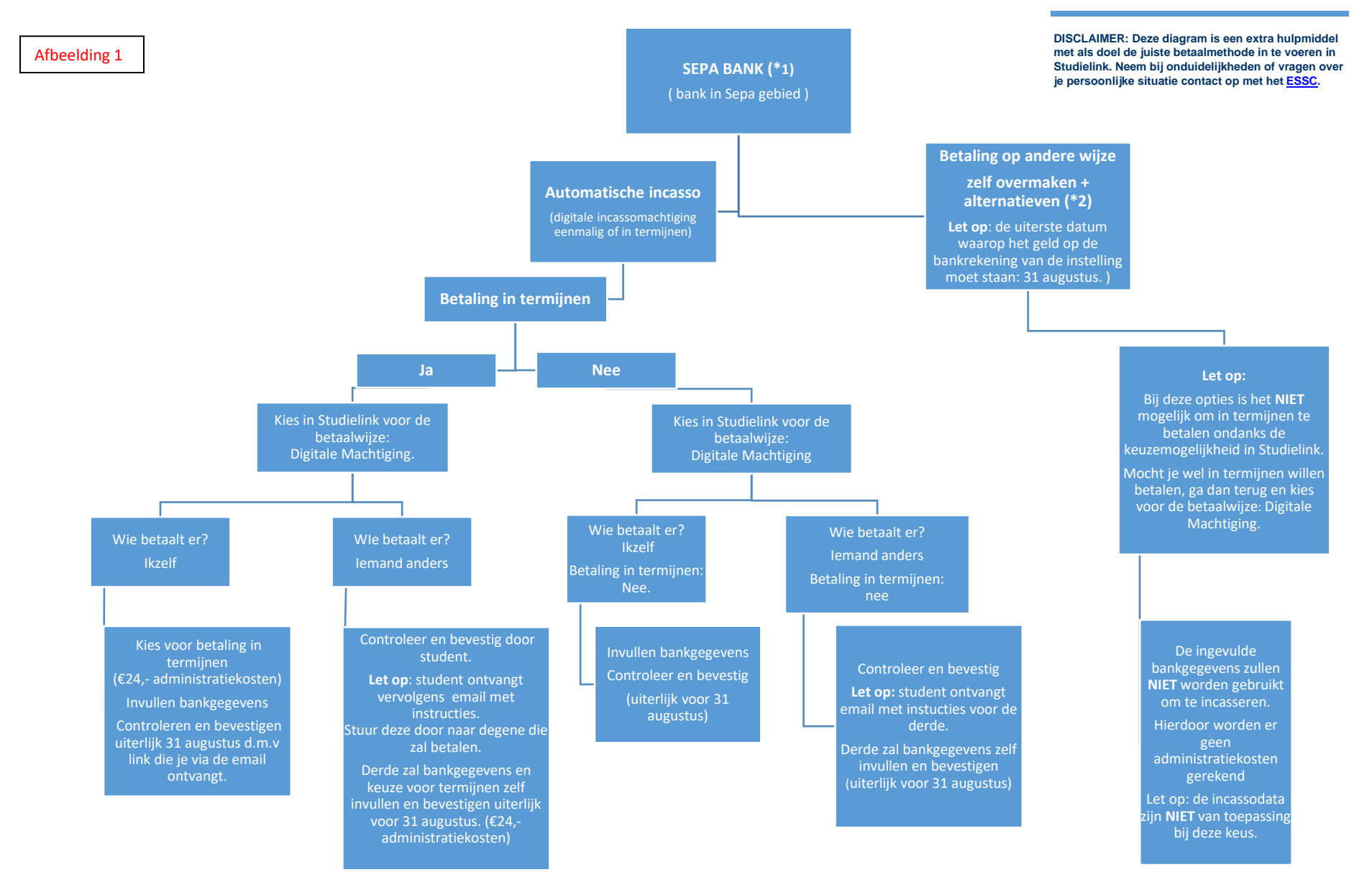

## \*1 Informatie SEPA

\*2 Alternatieven zijn: online betalen, iemand anders betaalt, bewijs betaald collegegeld en betaling bij het ESSC : betaalmethoden

## Uitleg invoeren betaalgegevens in Studielink.

Sepa Bank (EU): Zie afbeelding 1 Niet – Sepa (NON-EU) : Zie afbeelding 2

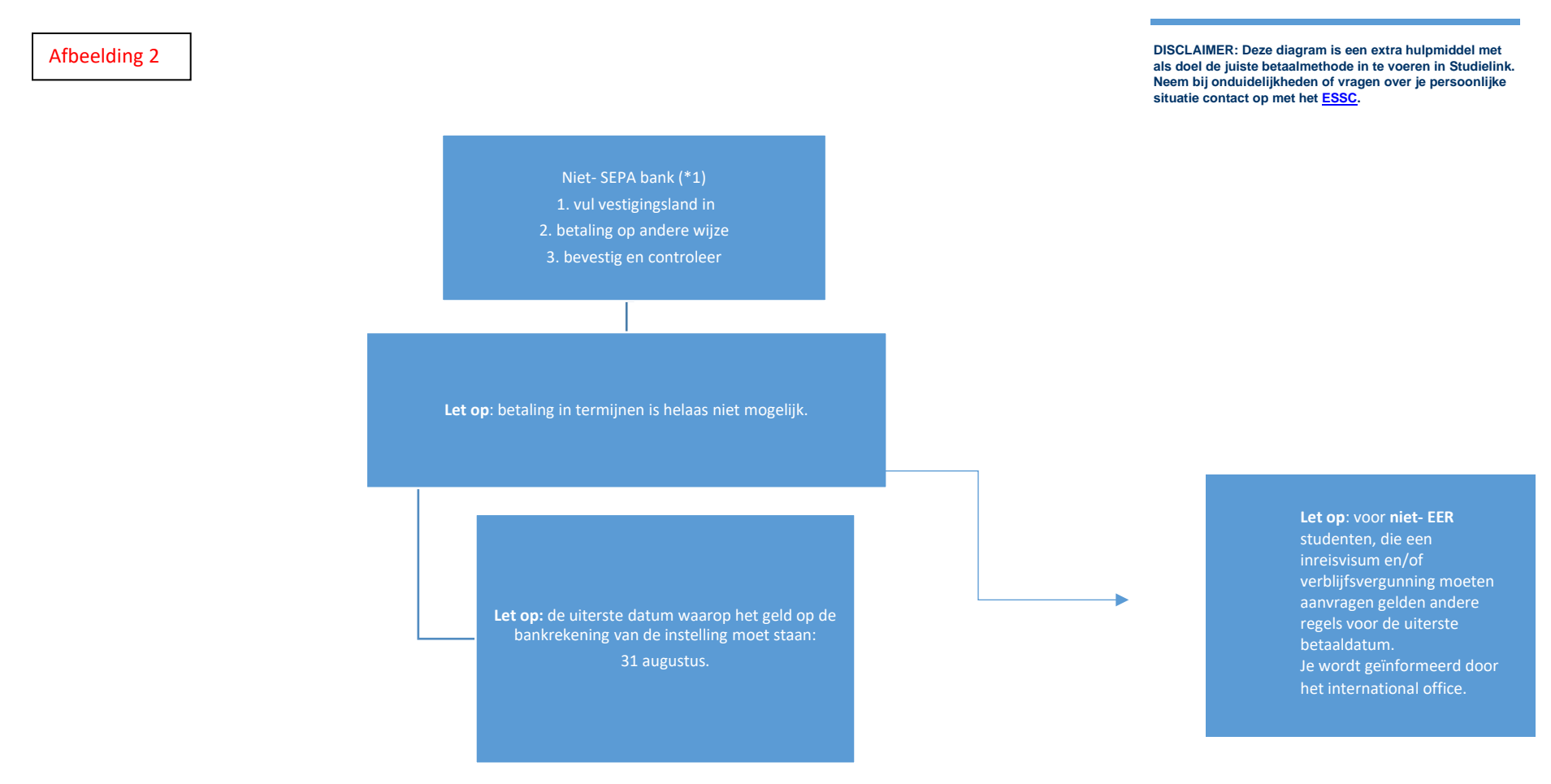